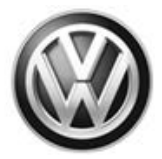

#### November 09, 2018

### 37L7 UPDATE – Jetta TCM Software (INV\_ONLY) (INVENTORY VEHICLES ONLY)

#### NOTE:

- Perform this UPDATE on all applicable vehicles within Dealer Inventory
- It is MANDATORY to perform UPDATES on all applicable vehicles in dealer inventory PRIOR TO RETAIL SALE.
- This UPDATE is available only to vehicles in dealer new car inventory. This UPDATE does not apply to retail sold units.

#### NOTE:

Required DMS Wording/Programming Text (SAGA claim comments):

UPDATE Code 37L7 Jetta TCM Software

| Model(s) | Year | VIN Range                          | Vehicle-Specific Equipment         |
|----------|------|------------------------------------|------------------------------------|
| Jetta    | 2019 | See Campaign/Action screen in Elsa | See Campaign/Action screen in Elsa |

| REVISION HISTORY |                   |                      |  |
|------------------|-------------------|----------------------|--|
| Revision         | Date              | Purpose              |  |
| 1                | November 09, 2018 | Original publication |  |

### Condition

This update has been proactively released to provide the following:

Gearbox may produce a resonance at 450 Hz. Optimized software will reduce the resonance at 450 Hz.

This UPDATE is in effect until removed.

Vehicle must meet all of the following criteria:

- Procedure is valid only for inventory vehicles that show the 37L7 code in Elsa, Campaign/Action Information screen <u>on the day of repair</u>.
- Procedure must be performed only on dealer Inventory vehicles.
- Procedure must be performed within the allotted time frame stated in this UPDATE.
- Procedure must be performed on applicable vehicles in dealer inventory prior to sale.

### **Technical Background**

Gearbox May produce a resonance at 450 Hz. Optimized software will reduce the resonance at 450 Hz.

<sup>© 2018</sup> Volkswagen Group of America, Inc.

All rights reserved. Information contained in this document is based on the latest information available at the time of printing and is subject to the copyright and other intellectual property rights of Volkswagen Group of America, Inc., its affiliated companies and its licensors. All rights are reserved to make changes at any time without notice. No part of this document may be reproduced, stored in a retrieval system, or transmitted in any form or by any means, electronic, mechanical, photocopying, recording, or otherwise, nor may these materials be modified or reposted to other sites, without the prior expressed written permission of the publisher.

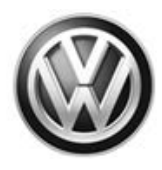

#### NOTE:

- Elsa is the only valid inquiry/verification source. Check Elsa <u>on the day this vehicle UPDATE will be</u> <u>performed</u> to verify vehicle eligibility for the UPDATE. Status must show "open". Attach an Elsa printout showing the "open" status to the repair order.
- If this UPDATE appears to have already been performed but the code still shows open in Elsa, contact Warranty before proceeding further. Another dealer may have recently performed this UPDATE but not yet entered a claim for it in the system.
- Elsa may also show additional open action(s); if so, this work can be done while the vehicle is in for this UPDATE.
- Contact the Warranty Helpline (U.S.) or the Warranty Campaign Specialist (Canada) if you have any questions.

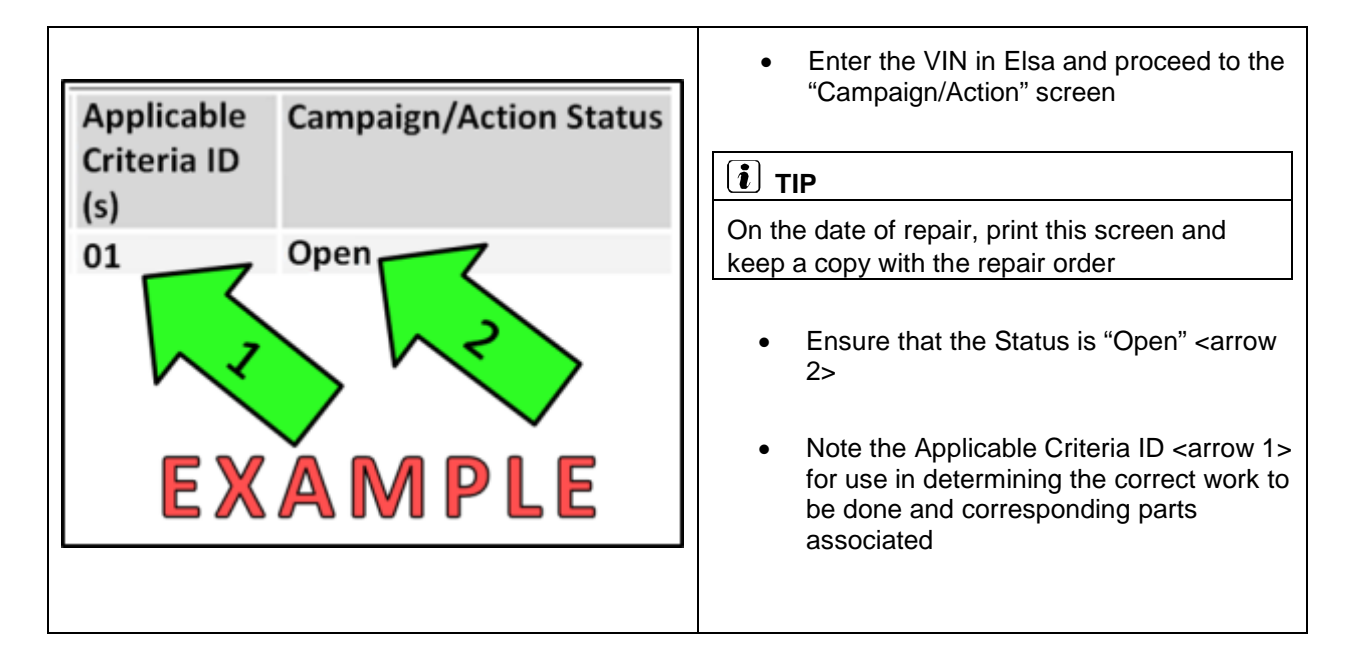

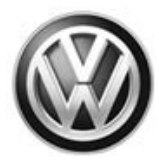

### **SVM Update Instructions**

## NOTE Prior to launching the VAS Diagnostic Tester and starting an update, ensure the following conditions are met; The ODIS software is completely up to date. Refer to the "Alerts" section on ServiceNet home page for the current ODIS version. The battery charger is connected to the vehicle battery and remains connected for the duration of the software update. Battery voltage must remain above 12.5 volts for the duration of the software update. Failure to do so may cause the update to fail, which could result in damage to the control module. Control modules damaged by insufficient voltage will not be covered. The screen saver and power saving settings are off. Failure to do so may result in the tester entering power save mode during the software update, which could result in damage to the control module. The VAS Diagnostic Tester is plugged in using the supplied power adapters. Under no circumstances should the tester be used on battery power alone during the software update. Failure to do so may result in the tester powering off during the update, which could result in damage to the control module. If using a Bluetooth transmitter head, it is connected to the tester with a USB cable. Performing a software update using a Bluetooth connection increases the risk of losing connection during the update, which could result in damage to the control module. It also greatly increases the time required to perform the update. Requests for additional time or parts will be denied if the GFF log shows the update was performed using Bluetooth. The Bluetooth function of the scan tool is physically switched off <see pictures below>.

VAS 6150 & VAS 6150A (Front panel behind handle) (Right side behind WIRELESS door)

VAS 6150C/D (Left side behind SC/EX door)

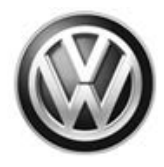

### 

Radiator Fan(s) may cycle ON high speed during the Update Process! There is a serious risk that personal injury may result if contact is made with spinning fan blades. Keep hands and all objects away from Radiator Fan(s) during Update Process!

### **i** TIP

To Update-Programming using SVM, review and follow instructions in Technical Bulletin 2014603: *Software Version Management (SVM) Operating Instructions.* 

The SVM Process must be completed in its entirety so the database receives the update confirmation response. A warranty claim may not be reimbursed if there is no confirmation response to support the claim.

- Ensure vehicle is out of Transport Mode.
- Open the hood.
- Open the battery cover.
- Switch the ignition on.
- Apply the parking brake.
- Switch the headlights off.
- Connect the VAS6150X/VAS6160X Diagnostic Tester to the vehicle.
- Start the ODIS program.
- Attach the GRX3000VAS Tester/Charger (or equivalent) to the vehicle battery.

### 

When connecting the charger to the battery, connect the positive cable to the positive terminal of the battery and connect the negative cable to the grounding lug on the chassis. DO NOT connect the ground cable directly to negative terminal of the battery.

• Turn the hazards on.

### 

The procedure may cancel itself if the hazard warning lights are not switched on. The hazard warning lights prevent the system from switching to bus sleep mode during the update.

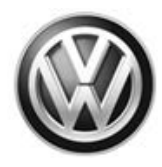

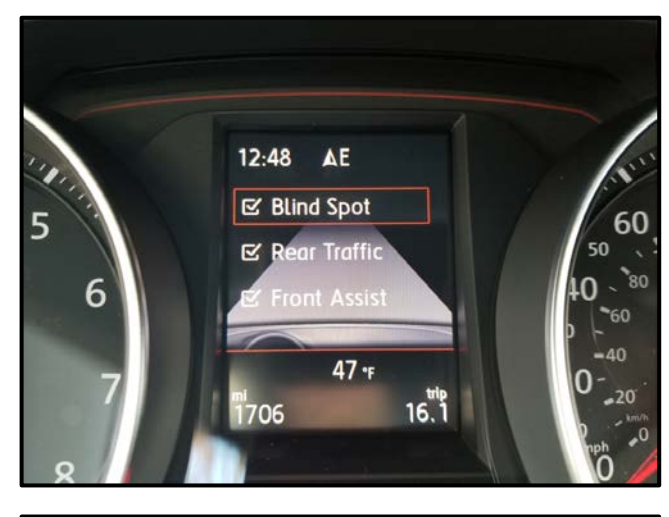

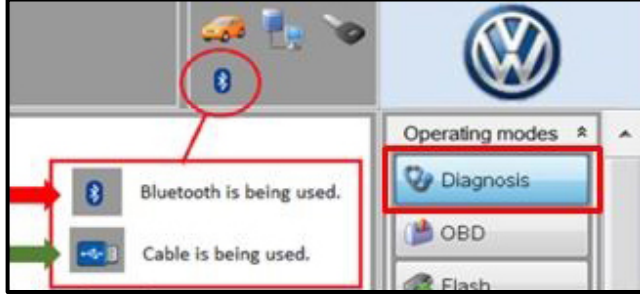

| Control modules              | Orders DISS TSB Test plan Operation Special Functions |  |  |
|------------------------------|-------------------------------------------------------|--|--|
| Tests for the entire vehicle |                                                       |  |  |
| Status T                     | iests                                                 |  |  |
| 5                            | F - Information electronics 1 -J794                   |  |  |
| -                            | 5F - Installation status test/reset DTC memory        |  |  |
| S                            | oftware version management                            |  |  |
| -                            | Adapt software (offline)                              |  |  |
| - 1                          | Adapting software 2                                   |  |  |
| -                            | Code online control mode                              |  |  |
|                              | Ctrl. module software configuration                   |  |  |
| -                            | Function clearing system (FES)                        |  |  |
| 2                            | Parameterize control module online                    |  |  |
|                              | 5 - Component protection functions                    |  |  |
|                              | ш                                                     |  |  |
| Perform test                 | Display documents                                     |  |  |

### U RISK OF REPEAT REPAIR

If the vehicle is equipped with Driver Assist features, record the settings in the event they change during the software update.

- Confirm that scan tool is communicating with the diagnostic head by USB <Green Arrow>.
  - If the Bluetooth symbol is shown <Red Arrow> then disconnect the diagnostic head from the vehicle and reconnect the USB cable to the diagnostic head and then reattach to the vehicle.
- Upon ODIS startup, verify the "Diagnosis" operating mode is selected <as shown>.
- Once the GFF scan is complete, select "Special functions" <arrow 1>, then "Adapting software" <arrow 2>, then select "Perform test" <arrow 3>.

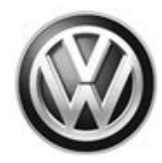

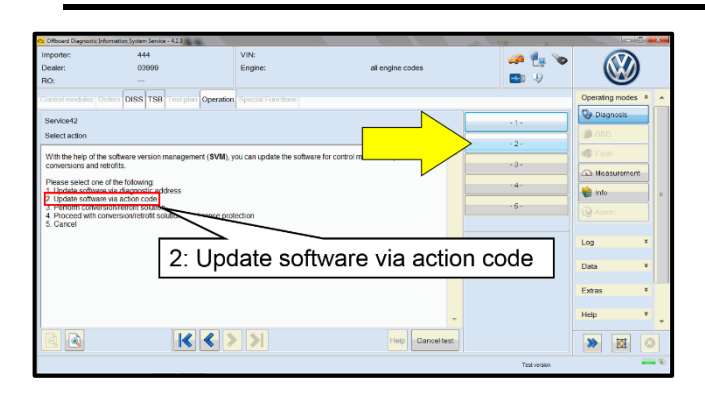

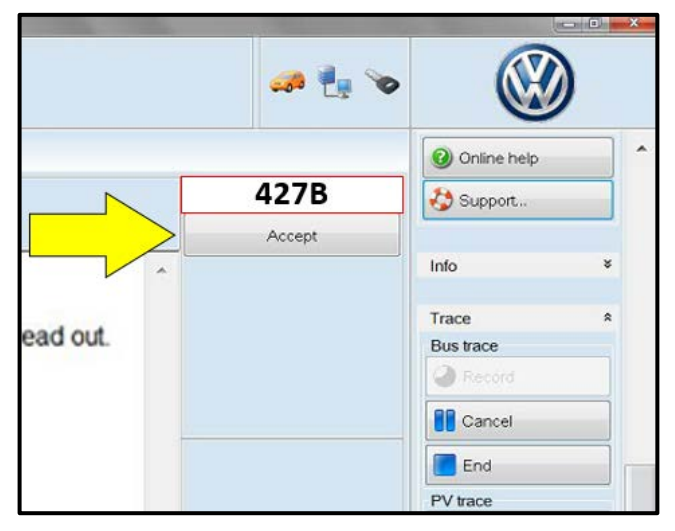

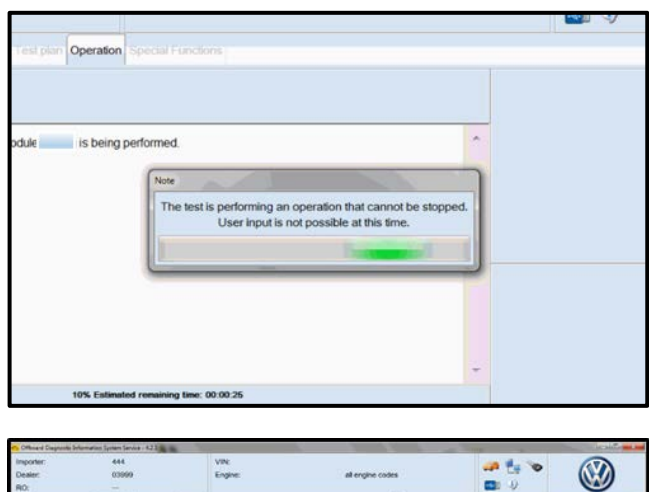

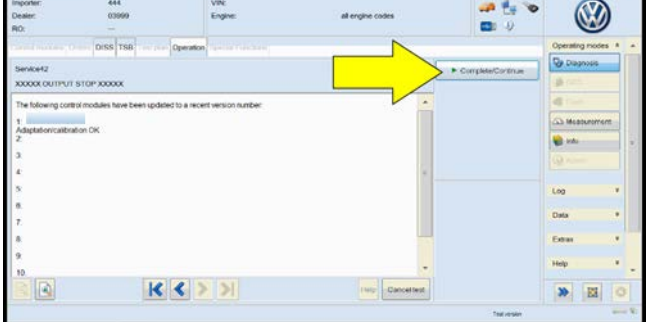

• Select option 2 to "Update software via action code".

#### 

#### Using <u>Bluetooth</u> for this action is <u>PROHIBITED</u>!

Damage caused to electronic components (e.g. ECM, TCM, etc.) during the SVM flash process is not covered.

• Enter the corrective action code (SVM code) as listed below.

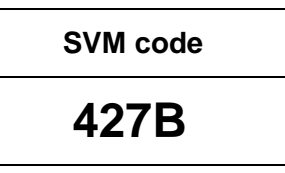

- Select "Accept" <arrow> and follow the on screen prompts.
- During the flash, this screen appears when each of the operations are performed:

### 

The operations performed vary based on the software update.

• Select Complete/Continue <arrow> after each operation is completed.

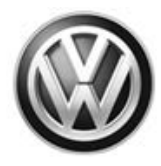

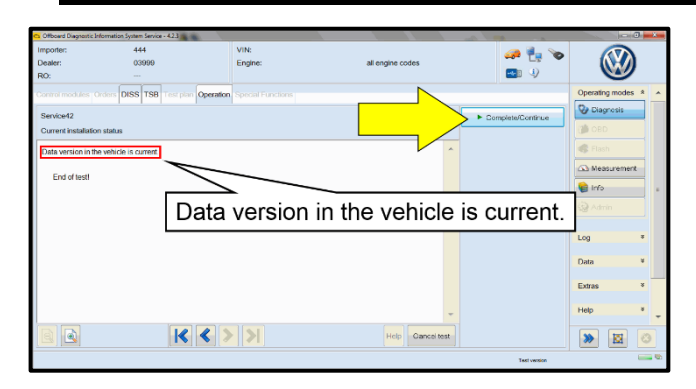

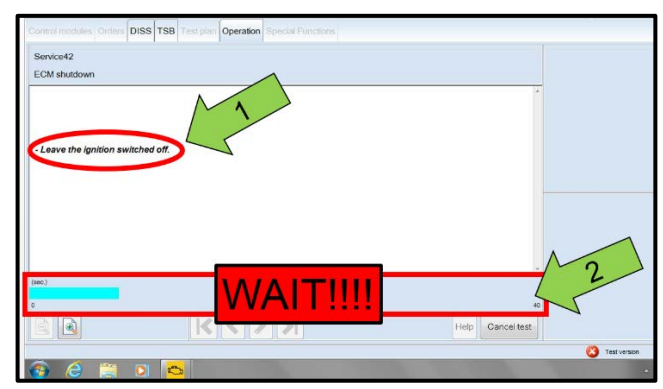

| Electronics Rear Left (Door electronics left rear (LIN bus)) (1K0959703Q 1120 J38 |                         |                            |      |  |
|-----------------------------------------------------------------------------------|-------------------------|----------------------------|------|--|
| Electronics Rear Right (Door electronics right rear (LIN bus)) (1K0959704Q 1120   |                         |                            |      |  |
| es 1 (03 - ABS/EDS/                                                               | ASR/ESP Mark 60 EC) (1  | 140907379AC 0101 ESP FRONT | F MI |  |
| ing Assistance (44 -                                                              | Measurement             | pch. (C )) (1K1909144M 190 | 01   |  |
| g (15 - Airbag VW8)                                                               | Identity control module | 34)                        |      |  |
| bilizer (Immobilizer ·                                                            | Select version          | P 1222 IMMO 3HL)           |      |  |
|                                                                                   | Check DTC memory        |                            | _    |  |
| lule List Componen                                                                | Read all DTC memories   | ulpment list               |      |  |
| Sorting                                                                           | Guided Functions        |                            |      |  |
|                                                                                   | Control module OBD      |                            | -    |  |
| ا 😵 🍯                                                                             | Vehicle OBD             |                            |      |  |
|                                                                                   |                         |                            | -    |  |

- When the SVM update is complete a confirmation message is displayed <as shown>.
- Select "Complete/Continue" <arrow>.

#### 

- It is <u>IMPERATIVE</u> that <u>ALL</u> of the ignition cycle on/off delay requests are fulfilled in their entirety during this flash process <arrow 1>.
- Failing to wait for the ignition on/off timing cycle to complete (progress bar and countdown timer <arrow 2>) before cycling the ignition on/off MAY damage a control module.
- Damage to control modules as a result of failing to wait the specified time displayed by the progress bar and countdown timer <arrow 2> are <u>NOT</u> covered under this action.
- After the software update is completed and before sending the GFF Log Online:
  - Select the "Control Module" tab.
  - Scroll down and right click on the module that was updated (0002).
  - Select "Identify Control Module" <arrow>.

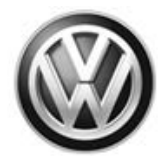

| (00A5 - Front | sensor for a  | lriver assistant | systems) (3Q098065                             | 4H 0272 MG                         | B_B_MFK        | 3Q0980654A |
|---------------|---------------|------------------|------------------------------------------------|------------------------------------|----------------|------------|
| n module) (30 | Exit GFF: End | GFFT             | ALC: NAME:                                     |                                    |                |            |
|               |               | DTC memory en    | entries were erased.<br>tries. Calculate a new | There are new<br>rest plan?<br>Yes | or known<br>No |            |
|               |               |                  |                                                |                                    |                |            |
|               |               |                  |                                                |                                    |                |            |
|               |               |                  |                                                |                                    |                |            |

• Exit GFF and send diagnostic protocol online when prompted.

### 

Static communication faults may store in various control modules during the flash. These faults can only be cleared by following one of these steps:

- Drive the vehicle a short distance (around the parking lot, for example).
- After selecting "Yes", turn the ignition off for 30 seconds, turn it back on and repeat the GFF exit program.
- Clear faults using OBD (an additional key cycle may also be required).
- Release the parking brake.
- Disconnect the VAS tester.
- Switch off and disconnect the battery charger.
- Reinstall the battery cover.
- If vehicle is equipped with Driver Assist features, reset the Driver Assist settings to the previously recorded settings if the settings changed during the software update.

Work is complete.

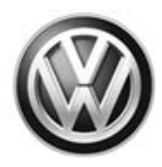

### Warranty

| Claim Entry Procedure | Enter your claim immediately upon completion of the UPDATE. Claims will<br>only be paid for vehicles that show this UPDATE code open in Elsa on the day<br>of repair. To help ensure prompt and proper payment, attach the screen print<br>to the repair order. |
|-----------------------|----------------------------------------------------------------------------------------------------|
| Claim Help            | Contact the <b>Warranty Helpline</b> toll-free at 1-866-306-8447 for help with claim entry.                                                                                                    |

#### Claim Entry Instructions

After UPDATE has been completed, enter claim as soon as possible to help prevent work from being duplicated elsewhere. Attach the Elsa screen print showing action <u>open on the day of repair</u> to the repair order.

| Service Number      | 37L7                                                     |  |  |
|---------------------|----------------------------------------------------------|--|--|
| Damage Code         | 0099                                                     |  |  |
| Parts Vendor Code   | wwo                                                      |  |  |
| Claim Type          | Sold vehicle: 7 10                                       |  |  |
|                     | Unsold vehicle: 7 90                                     |  |  |
| Causal Indicator    | Mark labor as causal part                                |  |  |
| Vehicle Wash/Loaner | Do not claim wash/loaner under this action               |  |  |
| Criteria I.D.       | 01                                                       |  |  |
|                     | Check/Updated software present, no further work required |  |  |
|                     | Labor operation: 0183 00 99 20 T.U.                      |  |  |
|                     | -OR-                                                     |  |  |
|                     | Update transmission control module software.             |  |  |
|                     | Labor operation: 3730 25 99 50 T.U.                      |  |  |

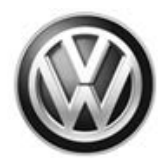

## **Required Tools**

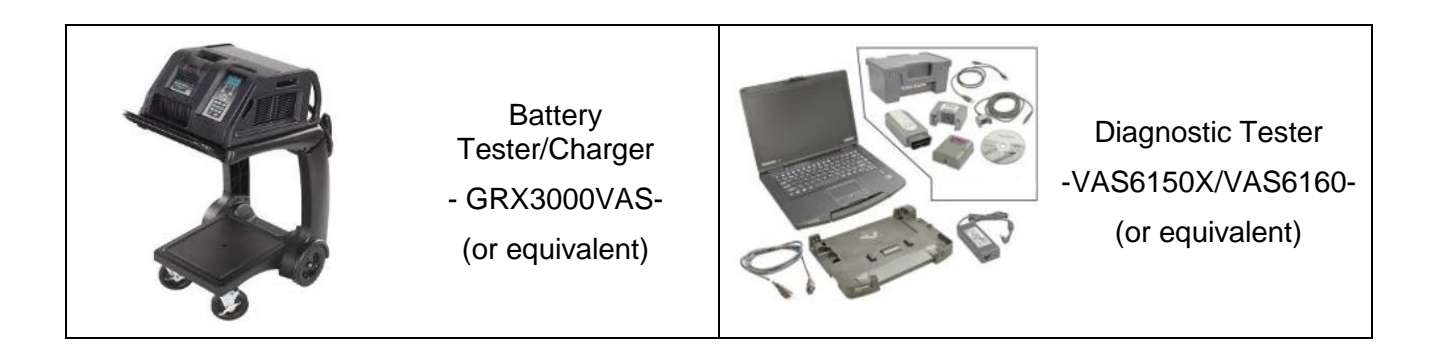

### **Additional Information**

All part and service references provided in this Technical Bulletin are subject to change and/or removal. Always check Elsa for the most current version of this document.